### Data logger download and re-configure

The data logger stores up to 30 days' of data. Therefore, you must download the data at least once every 30 days. Here's how:

Step 1. Plug Cradle into USB port, or ensure that it is plugged in.

Your computer's USB ports are small, rectangular openings. Sometimes they're on the front of the computer, but sometimes they're on the back.

Step 2. Open "LogTag Analyzer" software. You will see a gray screen. That's good!

Step 3. Insert data logger into cradle. The data should automatically download.

- If it does, proceed to Step 5
- If it doesn't, then try St

| cep 4 |  |
|-------|--|
|       |  |

Logiag Analiyzer

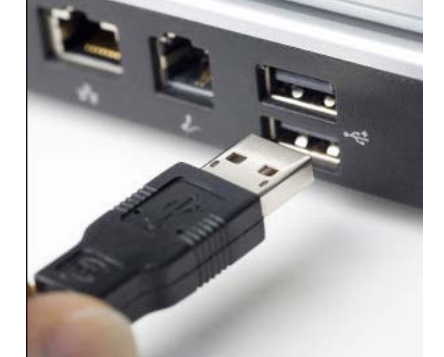

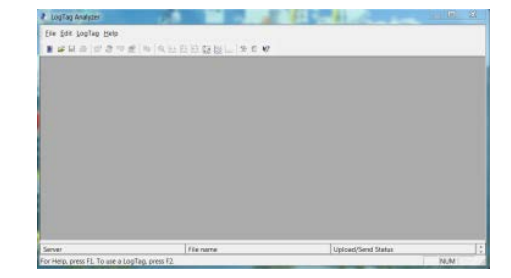

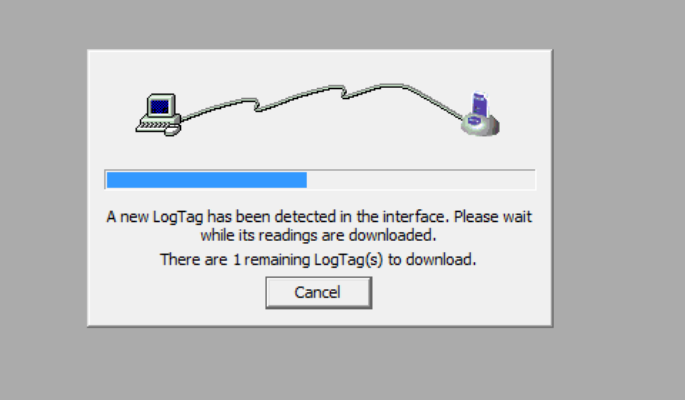

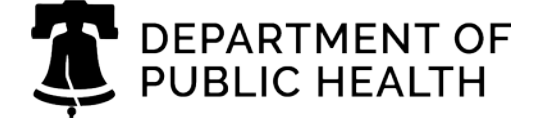

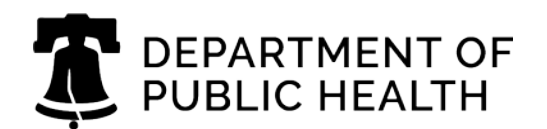

### Data logger download and re-configure

**Step 4.** If it did not download automatically, select "download" from the LogTag menu (see image at right).

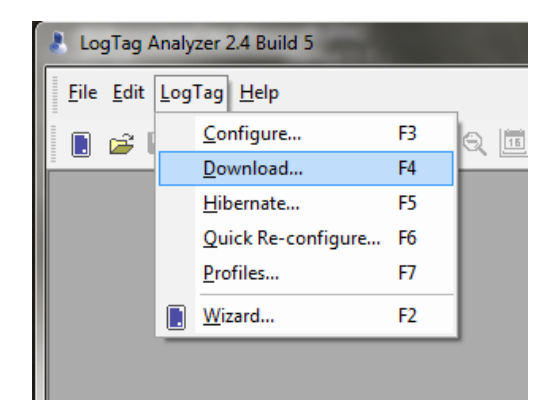

**Step 5.** The computer automatically saves the data when the graph pops up. Where it saves the file depends on how your computer is configured.

**Step 6.** The data logger should automatically re-configure. You will see the pop-up at the right. Check to see if the data logger says "READY" on the screen. If it does, skip step 7. If it doesn't, try step 7.

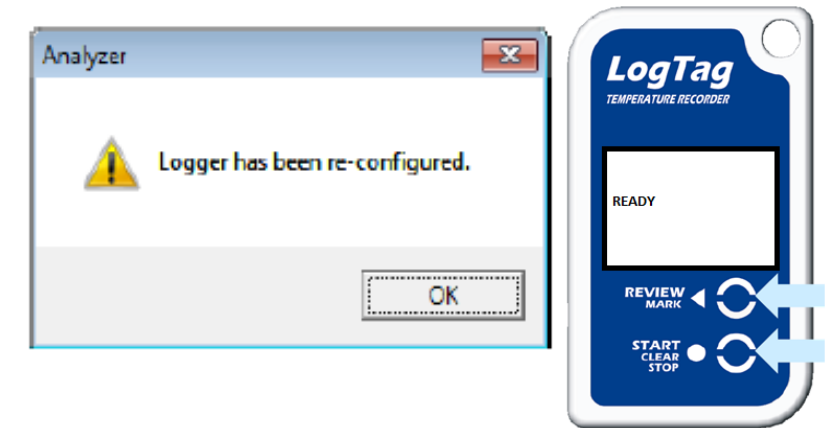

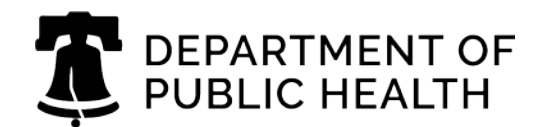

#### Data logger download and re-configure

Step 7. If it does not automatically reconfigure:

a) Select "configure" from the LogTag menu (right).

i.

b) You will see this pop-up. Wait for the bottom bar to fill to 100%.

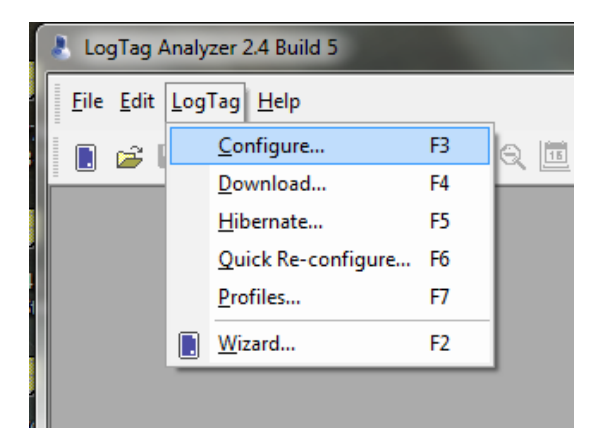

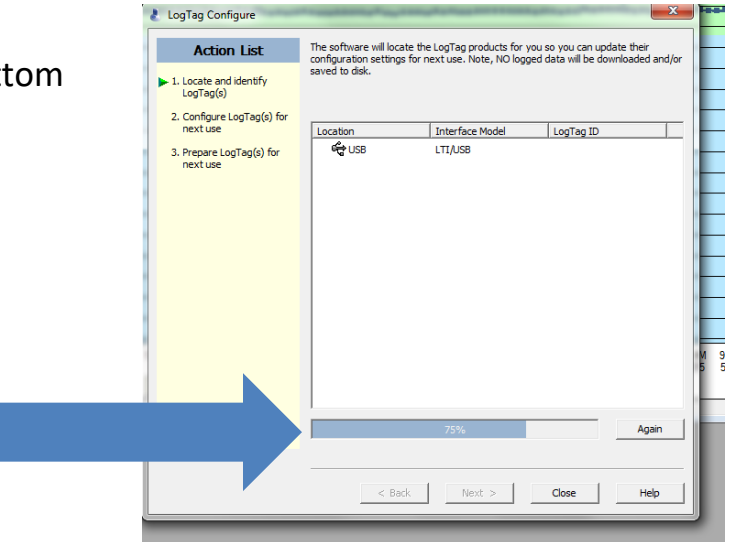

c) This box will appear next. Do not change anything. Simply click "next."

| Action List                                                 | User ID: PU0489 VFC Ref                                                               |  |  |  |  |  |  |  |
|-------------------------------------------------------------|---------------------------------------------------------------------------------------|--|--|--|--|--|--|--|
| <ul> <li>✓ 1. Locate and identify<br/>LogTag(s)</li> </ul>  | Push button start   LogTag battery: 0  Enable pre-start logging                       |  |  |  |  |  |  |  |
| <ul> <li>2. Configure LogTag(s) for<br/>next use</li> </ul> | C Record readings continuously, overwrite oldest when memory full                     |  |  |  |  |  |  |  |
| 3. Prepare LogTag(s) for next use                           | Readings recorded will span at least 32 🕂 days                                        |  |  |  |  |  |  |  |
|                                                             | Number of readings to record 7,777   maximum is 7777                                  |  |  |  |  |  |  |  |
|                                                             | Record a reading every 6 📩 Minutes 💌                                                  |  |  |  |  |  |  |  |
|                                                             | Begin recording after a delay of 0 📩 Minutes 💌                                        |  |  |  |  |  |  |  |
|                                                             | ▼ Trigger alarm when readings above/equal 48.2 ÷                                      |  |  |  |  |  |  |  |
|                                                             | After         5         4         Consecutive         violation readings (30 Minutes) |  |  |  |  |  |  |  |
|                                                             | ✓ Trigger alarm when readings below/equal 33.8 ÷ %                                    |  |  |  |  |  |  |  |
|                                                             | Irr         2         ÷         Consecutive         violat         (12           Min  |  |  |  |  |  |  |  |
|                                                             | Configure requires a password                                                         |  |  |  |  |  |  |  |
|                                                             | Download requires a password     Advanced Options                                     |  |  |  |  |  |  |  |
|                                                             | < Back Next > Close Help                                                              |  |  |  |  |  |  |  |

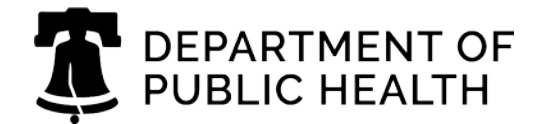

#### Data logger download and re-configure

d) Wait for the bar to fill and for the green text saying "The LogTag(s) below are ready to start/be started." The front of the data logger should now show "Ready."

| Action List                                                                            | Configuration settings have been uploaded to LogTag(s) below. |                        |                      |       |  |  |
|----------------------------------------------------------------------------------------|---------------------------------------------------------------|------------------------|----------------------|-------|--|--|
| <ol> <li>Locate and identify<br/>LogTag(s)</li> <li>Configure LogTag(s) for</li> </ol> | The LogTag                                                    | )(s) below are now rea | dy to start/be start | ted.  |  |  |
| next use                                                                               | Location                                                      | Interface Model        | LogTag ID            |       |  |  |
| - 3. Prepare LogTag(s) for<br>next use                                                 | ୍ <b>୵ ଦ୍ୱି</b> USB                                           | LTI,USB                | 1060007641           |       |  |  |
|                                                                                        |                                                               |                        |                      |       |  |  |
|                                                                                        |                                                               | 100%                   |                      | Again |  |  |
|                                                                                        |                                                               |                        |                      |       |  |  |

Success! Now, finish up:

- Remove the data logger from the cradle
- Email the data logs that you just downloaded to <a href="mailto:TempCheck@phila.gov">TempCheck@phila.gov</a>
- Start the data logger. For information on how to do this, see "Starting the Data Logger" in the Starting and Stopping Guide